## 贵州中医药大学时珍学院成人高等教育新生在线报到操作流程

## <mark>一、手机端打开网址</mark>

方式一:复制网址到**手机端浏览器**打开:https://crjy.wencaischool.net/gzzydxsz/console/signUpGZZYY/signUp.html 方式二: **手机扫描**下方二维码(图1)。

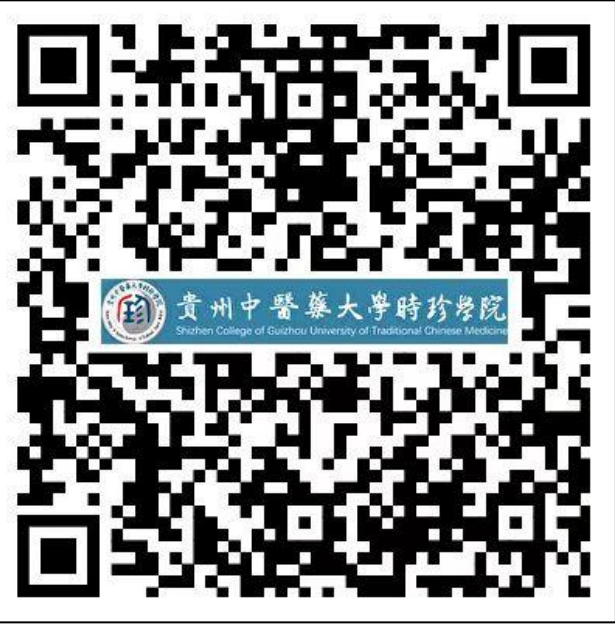

(图1)

- 1 ---

<mark>二、使用手机端默认浏览器打开</mark>

1. 点击手机右上角"…"(如图2);2. 选择默认浏览器打开(如图3)。

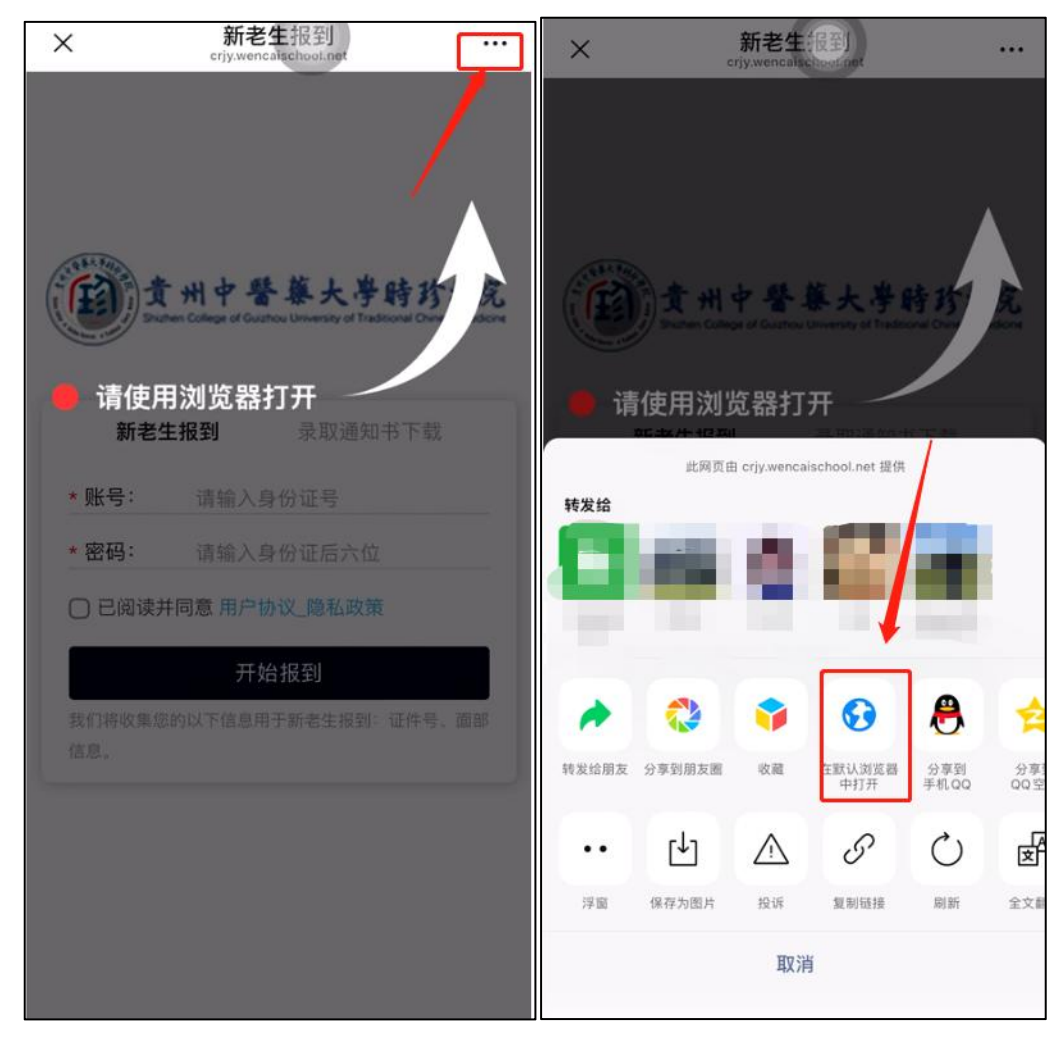

(图2)

(图3)

-2 -

<mark>三、进入登录页面</mark>

点击"新老生报到"(如图4); 2. 输入账号、密码,账号:身份证号,密码:身份证后六位(如图5); 3. 勾选同意用户协议,点击"开始报到"(如图6)。

| 費州中醫藥大學時珍學院<br>Stutter College of Guideou University of Tradecoust Chinese Medicine | <b>うけ 中 警 華大 学時 珍 参院</b><br>Shathern College of Guarbou University of FladGoral Onnese Medicine<br>新老生报到 录取通知书下载 | 意州中醫藥大學時珍學院<br>Sutter College of Gustrou University of Tradicional Chinese Macional |
|-------------------------------------------------------------------------------------|----------------------------------------------------------------------------------------------------|-------------------------------------------------------------------------------------|
| <b>新老生报到</b> 录取通知书下载                                                                | * 账号: 请输入身份证号                                                                                                    | <b>新老生报到</b> 录取通知书下载                                                                |
| *账号: 请输入身份证号                                                                        | ○ 已阅读并同意 用户协议_隐私政策                                                                                               | *账号: 14( <b>2</b> 5                                                                 |
| * 密码: 请输入身份证后六位                                                                     | 开始报到                                                                                                    | * 密码: ●●●●●●                                                                        |
| 已阅读并同意用户协议_隐私政策<br>开始报到                                                             | 我们将收集您的以下信息用于新老生报到:证件号、面部<br>信息。                                                                                 | ✓ 已阅读并同意用户协议_隐私政策 开始报到                                                              |
| 我们将收集您的以下信息用于新老生报到:证件号,面部                                                           | 🔒 crjy.wencaischool.net                                                                                          | 我们将收集您的以下了2月于新老生报到:证件号、面部<br>信息                                                     |
| 10.25。                                                                              | / ✓ /ゴ细语用下 完成                                                                                                    |                                                                                     |
| 大小 🔒 crjy.wencaischool.net さ                                                        |                                                                                                    | 大小 🔒 crjy.wencaischool.net 🖒                                                        |
| < > ① 🕮 ©                                                                           |                                                                                                    | < > û û ©                                                                           |
| (图 4)                                                                               | (图 5)                                                                                                    | (图 6)                                                                               |

-3 -

## <mark>四、阅读新生报到通知</mark>

ο

— 4 —

1. 上下滑动阅读《新生报到通知》(如图7); 2. 阅读完成后,点击"我已阅读并签名"(如图8)

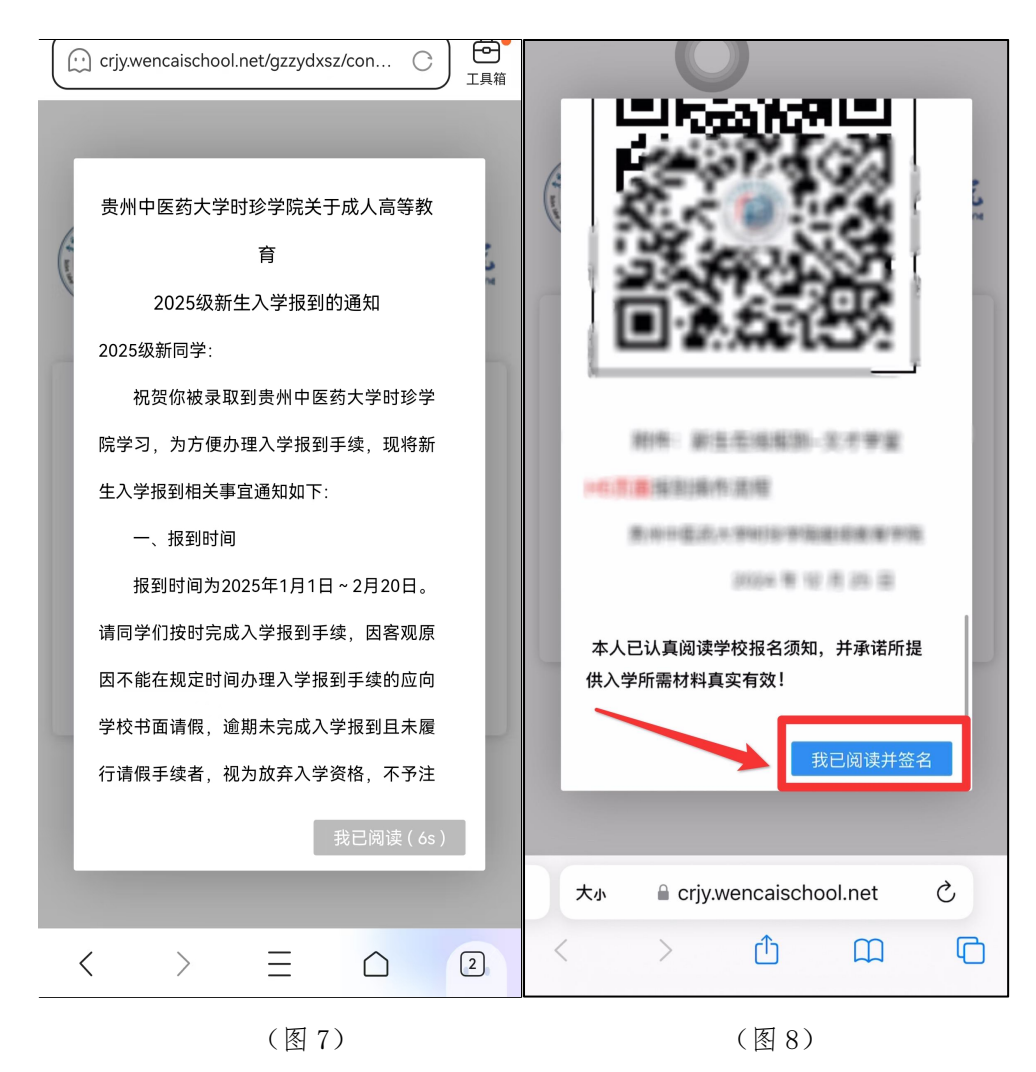

<mark>五、本人签名</mark>

签名框内签署本人名字(如图9);
 签名后点击"确认提交"(如图10);
 核对本人签名,核对无误点击"核对无误"(如图11)。

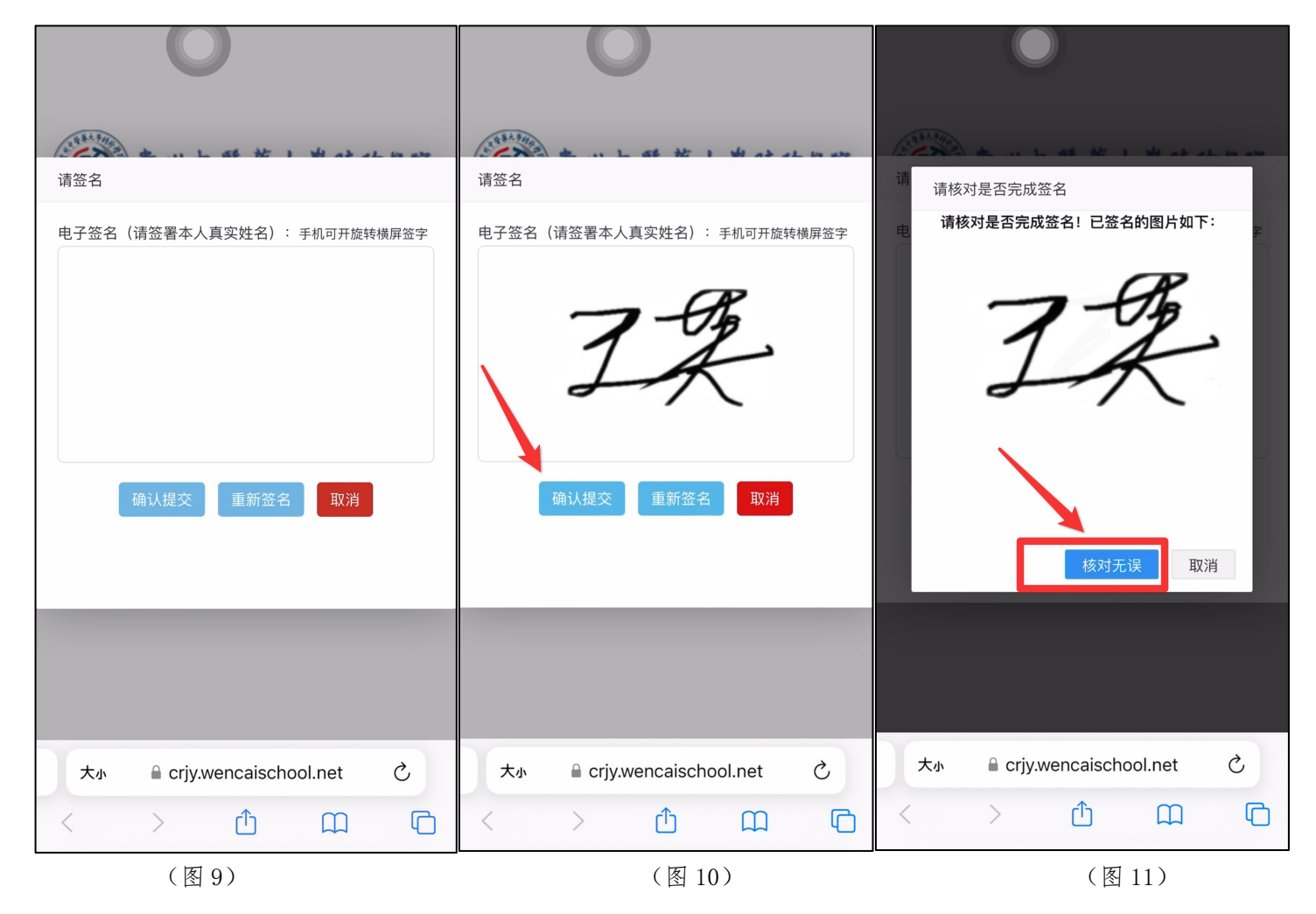

-5-

<mark>六、进行实名认证"人脸识别"</mark>

1. 点击人脸识别"确认"(如图 12); 2. 打开相机访问权限,点击"允许"(如图 13); 3. 进行人脸识别,保持头像在识别框内(如图 14)。

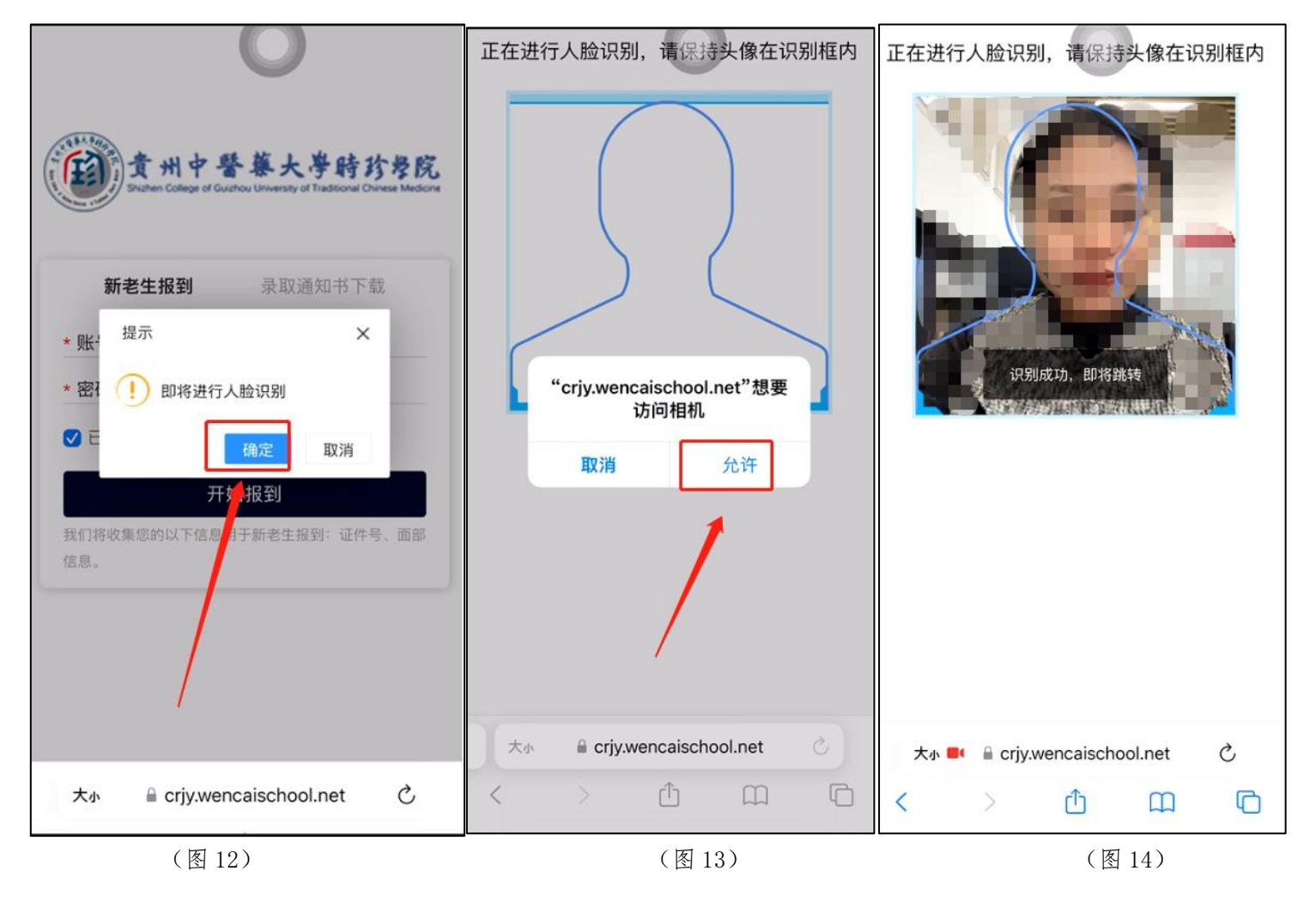

— 6 —

七、核对学籍信息、上传入学资料

1. 核对本人学籍信息: 姓名、专业、层次、身份证号等, 核对身份证等图片信息(如图15);

若入学资料框没有身份证毕业证等图片信息,需补充、上传入学资料(身份证正、反面照片,毕业证等),点击资料
 框"+",即可上传(如图16);

3. 点击"确认信息无误,去缴费"(如图17)。

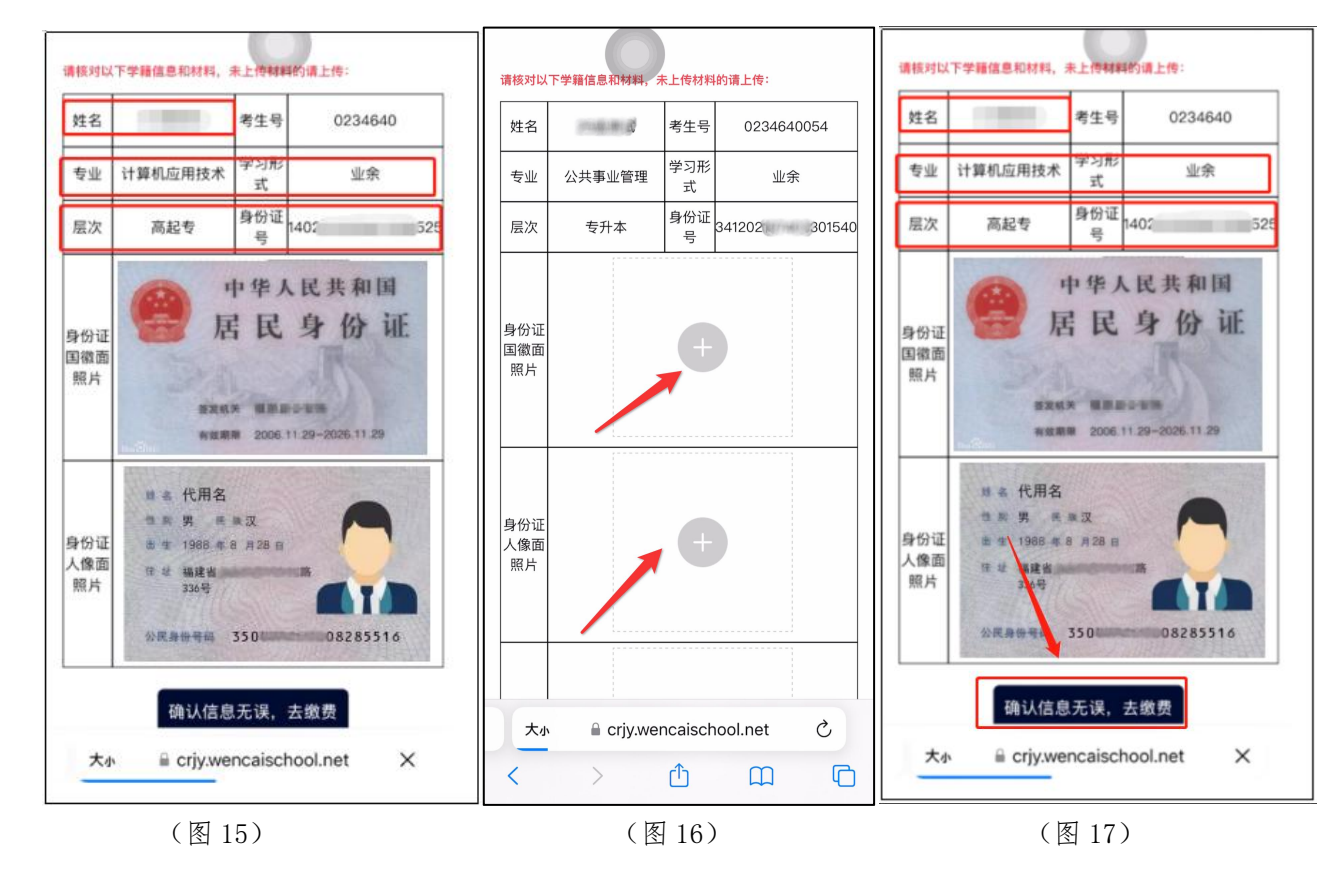

— 7 —

## <mark>八、阅读弹框内容</mark>

上下滑动认真阅读《贵州中医药大学时珍学院继续教育学院成人高等教育收费退费管理办法》(如图 18);
 阅读完成后点击"我已阅读并签名"(如图 19)。

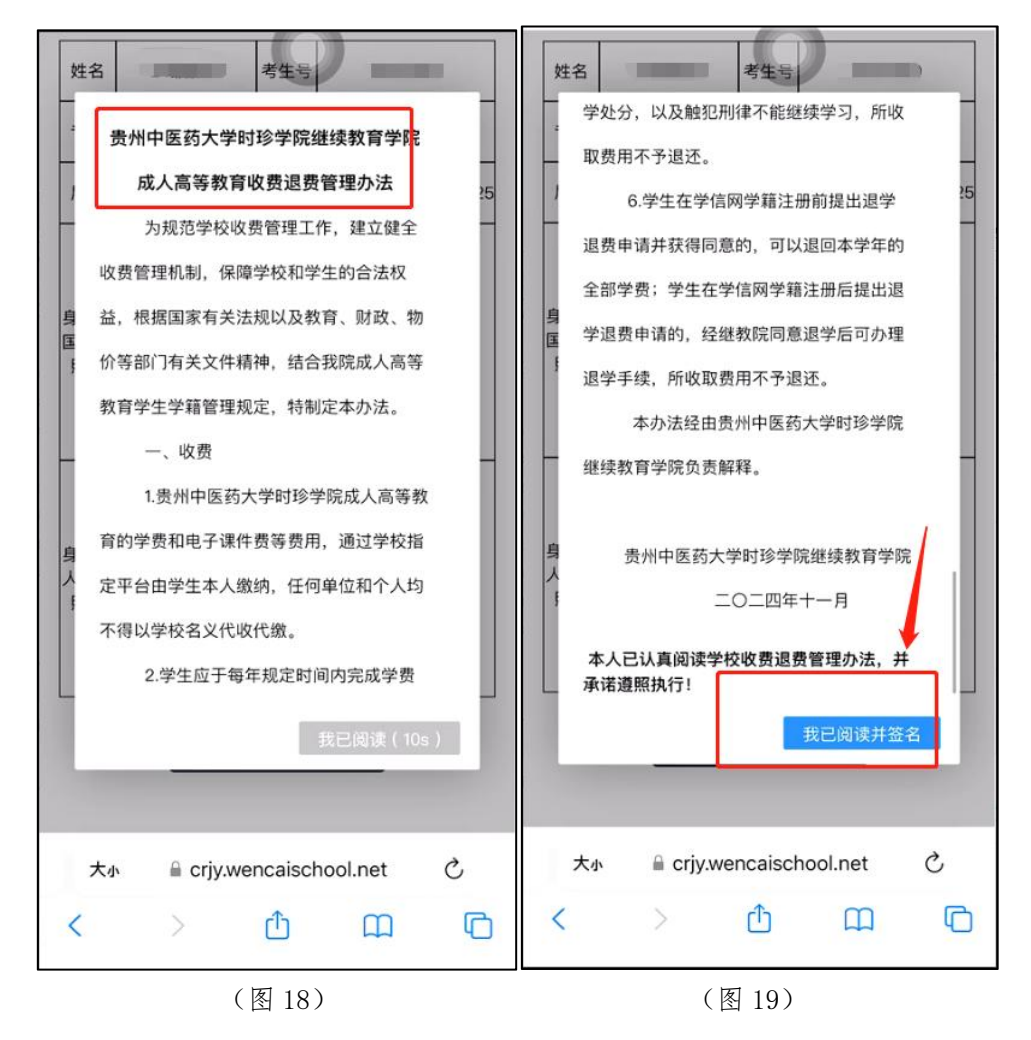

— 8 —

<mark>九、本人签名</mark>

 签名框内签署本人名字(如图 20); 2. 签名后点击"确认提交"(如图 21); 3. 核对本人签名,核对无误点击"核对 无误"(如图 22)。

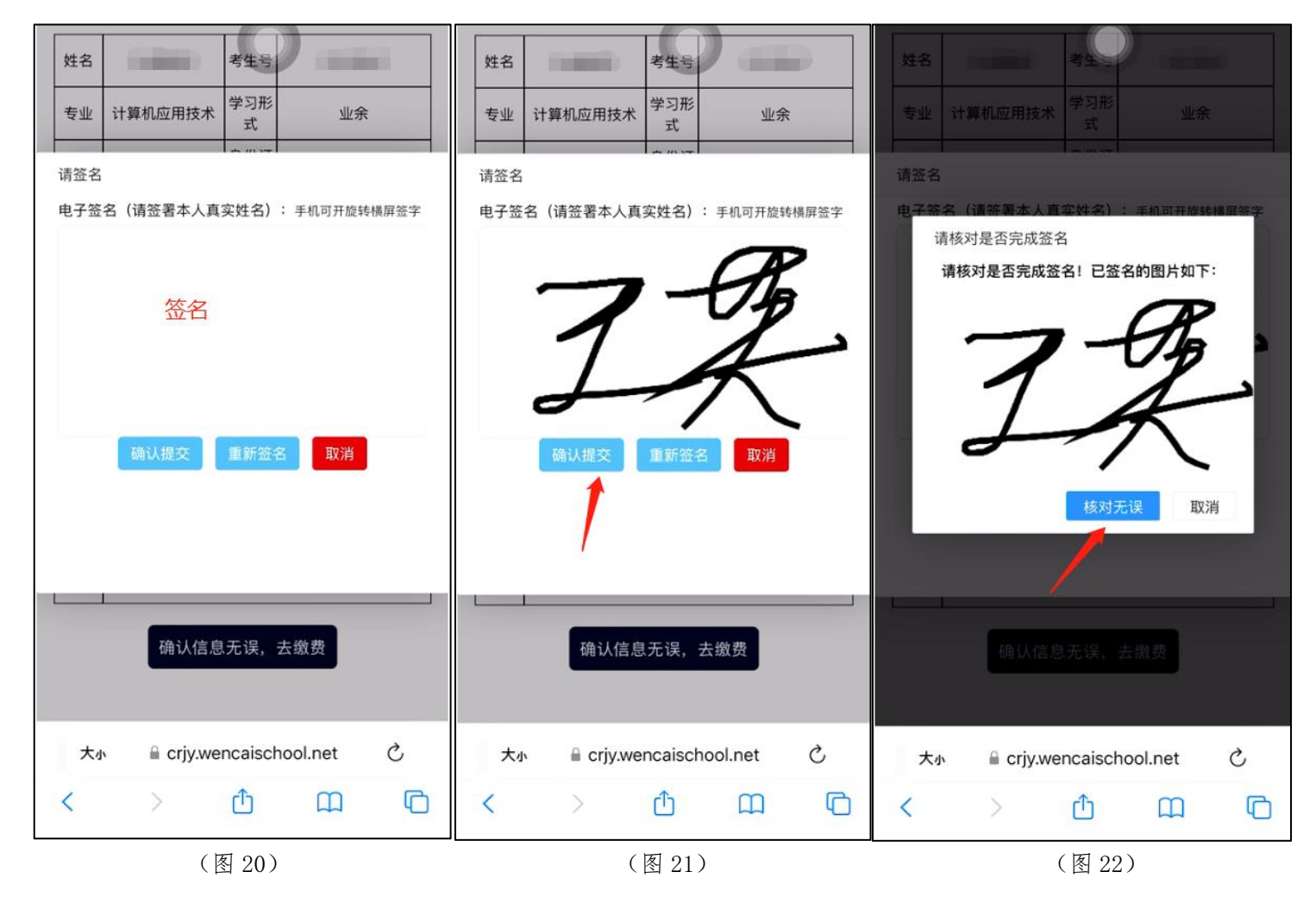

— 9 —

<mark>十、学费缴纳</mark>

 1. 核对学费,选择是否需要开票,点击"微信支付"(如图 23); 2. 弹框在微信中打开此页,选择"打开" (如图 24); 3. 点击"立即支付"即可支付学费(如图 25)。

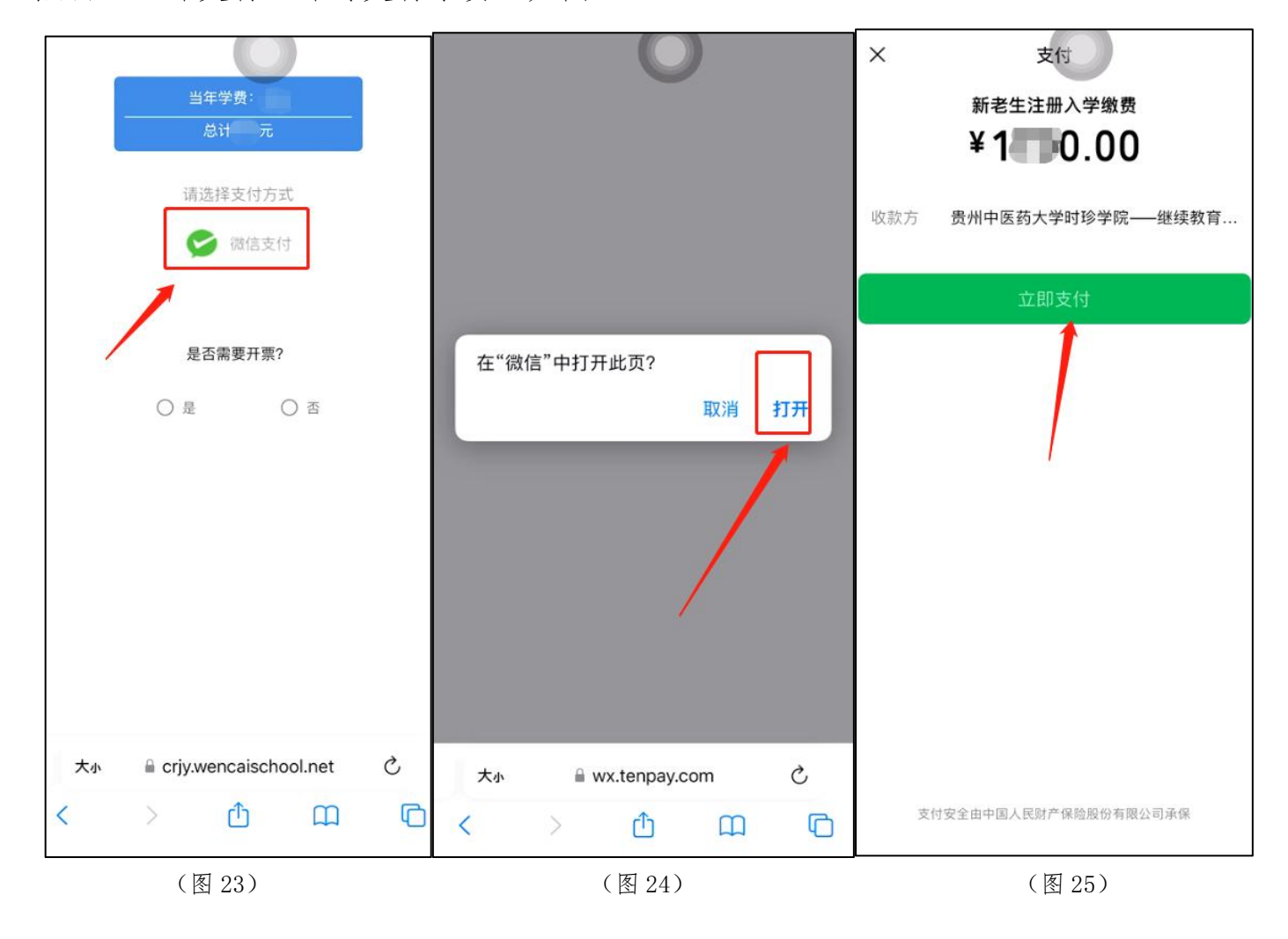

-10 -

<mark>十一、缴费完成</mark>

1. 微信支付成功后, 弹框中点击"已完成支付"(如图 26); 2. 出现支付成功页面, 点击"确定"即完成缴费(如图 27)。

3. 报到完成。

| 青核对以"                | 下学籍信息和材料,未                   | 主传材料的证                        | 青上传:                         | 请核对以             | <b>【下学籍信息和材料,</b> 考 | R.L.H.   | 请上传:      |        |
|----------------------|------------------------------|-------------------------------|------------------------------|------------------|---------------------|----------|-----------|--------|
| 姓名                   |                              | 考生号                           | 1000                         | 姓名               |                     | 考生号      | -         |        |
| 专业                   | 健康服务与管理                      | 学习形<br>式                      | 业余                           | 专业               | 健康服务与管理             | 学习形<br>式 | 业余        | :      |
| 层次                   | 专升本                          | 身份证<br>号 3 <sup>-</sup>       | 22                           | 层次               | 专升本                 | 身份证      |           | 2      |
| 信息<br>请确<br>处理<br>行查 | 认微信支付是否已<br>需要时间,请稍候/<br>询。) | 完成? (完)<br>ጊ秒再点击 <sup>。</sup> | 成支付后因数据<br>'已完成支付"进<br>已完成支付 | 身份证<br>国徽面<br>照片 | 提示                  | ,您已完成    | û繳費<br>确定 |        |
| 身份证<br>人像面<br>照片     |                              | ¢                             | 1                            | 身份证<br>人像面<br>照片 |                     | 1        | /         |        |
| 大小<br><              | la crjy.wer                  | ncaischoo                     | ol.net Č                     |                  | n                   | ncaischo | ol.net    | د<br>0 |
|                      | (                            | 〔图 26〕                        |                              | 1                |                     | (图 27)   | )         |        |

-11 -